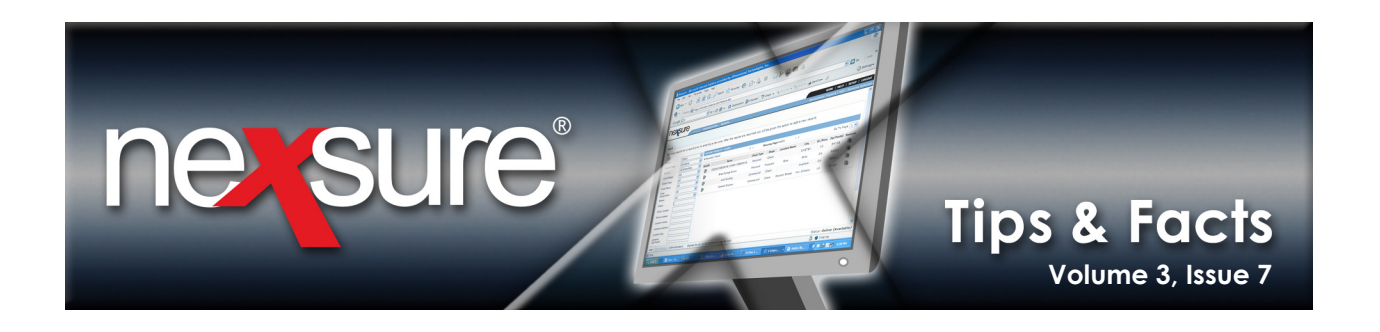

## **IN THIS ISSUE**

\* Process for Handling Download Marketing Quotes on Renewals

## Process for Handling Download Marketing Quotes on Renewals

Some carriers will download a marketing quote approximately 30 days prior to a policy's expiration date for renewal.

There are two scenarios for handling these type of renewals when:

- Payment is received from the client, resulting in a renewal policy download.
- No payment is received from the client resulting in a cancellation download.

## Renewal Policy Download

Approximately 30 days prior to the expiration of a policy, the carrier will download a quote application into the client's marketing policy which is accessed through the **MARKETING** link on the **Home** or **Client** menu.

Perform the following steps to access a quote application for a client in marketing:

| . On th       | ne <b>Home</b> menu                    | . click INTERFA    | CE.                                    |                               |                            |                 |                 |          |
|---------------|----------------------------------------|--------------------|----------------------------------------|-------------------------------|----------------------------|-----------------|-----------------|----------|
| exsu          | re                                     | ,                  |                                        |                               |                            | HOME            | i heid i setti  |          |
|               | SEARCH   OF                            | RGANIZATION        |                                        |                               |                            | Bookmarks: Expa | nd   Add   Rem  | ove Sele |
| IONS   OPPO   | RIUNITIES   MARKETING                  | BINDER LOG   EDITS | ,                                      |                               |                            |                 | ▶ Home          |          |
| erface adv    | anced search                           |                    |                                        |                               |                            |                 |                 |          |
| .11           | 3                                      | 1                  | 📕 🖣 Showing Page 1                     | of 1 🕨 🕅                      |                            |                 | Search Filters: | [Show]   |
| Click on Deta | ils to view the Interface              | Details.           |                                        |                               |                            | [ Impo          | ort Files ] [Br | idge ]   |
| Details       | Interface ID<br>Carrier Sequence<br>ID | Carrier            | File Name<br>File Type                 | Import Date<br>Completed Date | Exceptions<br>Transactions | Status          | Remove          |          |
| <b>P</b>      | 816<br>7839                            | Progressive        | Org9_XD22DB.AL3 (5k)<br>Daily Download | 5/9/2006<br>5/9/2006          | 0<br>1                     | Complete        |                 |          |
| . In th       | e <b>interface</b> tab.                | click the appr     | opriate file's <b>Details</b>          | 📑 icon                        |                            |                 |                 |          |

Note: Marketing records may also be accessed from Home > MARKETING or Client > MARKETING.

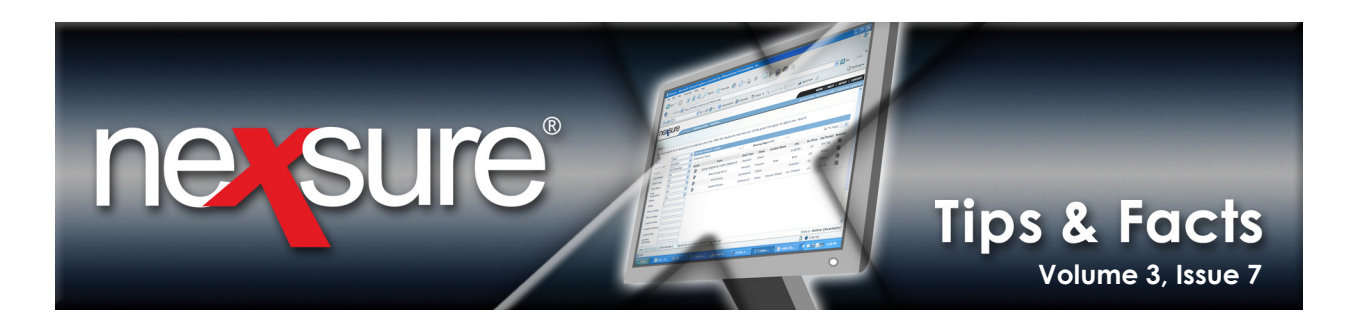

In the interface details tab, click the appropriate client's Details
 icon to access the CLIENT PROFILE > underwriting tab.

| ne     | sure                            |                                    |                                   |                               |                       |                       |                            | HOME   HEL              | .p   setup   logout  |
|--------|---------------------------------|------------------------------------|-----------------------------------|-------------------------------|-----------------------|-----------------------|----------------------------|-------------------------|----------------------|
|        | SE                              | ARCH   ORGANIZATI                  | DN                                |                               |                       |                       | Book                       | marks: Expand   A       | dd   Remove Selected |
| ACTIO  | NS   OPPORTUNITIES   I          | MARKETING   BINDER                 | LOG   EDITS   AU                  | JDITS   EXPIRATIO             | NS   ENDORSEMENT      | 5   CANCELLAT         | TONS   CLAIMS   IN         | TERFACE   DELIVER       | Y                    |
|        |                                 |                                    |                                   |                               |                       |                       |                            | P Ho                    | ome                  |
| interf | aca interface details           |                                    |                                   |                               |                       |                       |                            |                         |                      |
|        | Interface ID:                   | 816                                | File T <sub>1</sub>               | ype:                          | Daily Download        | Total                 | Exceptions:                | 0                       |                      |
|        | Import Date:                    | 5/9/2006                           | File Na                           | ame:                          | Org9_XD22DB.A         | L3 (5k) Total         | Transactions:              | 1                       |                      |
|        | Carrier Name:                   | Progressive                        | Comp                              | leted Date:                   | 5/9/2006              |                       |                            |                         |                      |
|        | Carrier Seq. ID:                | 7839                               | Status                            | 51                            | Complete              |                       |                            |                         |                      |
|        | Accept                          | Reject                             |                                   | Print                         | Sav                   | /e                    | Cre                        | ate Reconciliation      |                      |
| All    |                                 | *                                  |                                   | 🔍 🖣 Showing                   | Page 1 of 1 🕨 🕅       |                       |                            |                         | Filters: [ Show]     |
| [      | Select All ] [ Deselect A       | II ]                               |                                   |                               |                       |                       |                            |                         | [Import Files]       |
|        | Client Name<br>e ails Policy No | Applicant Name<br>Line of Business | Carrier Seq. ID<br>Interface Type | Process Date<br>Import Status | Premium<br>Downloaded | Term                  | Vendor<br>Date Updated     | Carrier<br>Branch/ NAIC | Remove               |
|        | John Ralams                     |                                    |                                   |                               |                       |                       |                            |                         |                      |
|        | 01 SBA 62364233                 | John Ralams<br>PAUTOP              | 7839<br>Renewal Ir                | 6/4/2005<br>mport Completed   | \$422.00              | 6/4/2005<br>12/4/2005 | Initial Import<br>5/9/2006 | Progressive<br>/24260   | <b>B</b>             |

5. The **Action** can be viewed on the **CLIENT PROFILE** > **underwriting** tab. The **Action** was added when the record downloaded.

| ie <b>K</b>         | sure               | SEAR                     | CH   ORGANIZ           | ATION     |           |                     |                   |                          |                    | HO<br>Bookmarks: E                | OME   HELP   SETUP   LOGOU<br>xpand   Add   Remove Selecte |
|---------------------|--------------------|--------------------------|------------------------|-----------|-----------|---------------------|-------------------|--------------------------|--------------------|-----------------------------------|------------------------------------------------------------|
| inder vritin        | ng policy in       | fo assi                  | gnment attac           | hments    | actions   | qualificat          | ion history       | transactions clair       | ms summary of in:  | surance classifieds               | Personal Account                                           |
| Branch:<br>Policy T | ype:               | 1                        | AAA Branch<br>Monoline |           |           | Policy T<br>Coverag | ierm:<br>ge Term: | 01/06/2007<br>01/06/2008 | 12:01AM<br>12:01AM | navigation instr     Underwriting | uction                                                     |
| Issuing             | Co:                | [                        | Mercury Insu           | rance Cor | npa 💙 >>  | Stage:              |                   | Marketing                |                    |                                   | instruction navigation                                     |
| Bil ing C           | Do:                |                          | Mercury Insu           | rance Cor | npa 💙 >   | Mode:               |                   | Renew                    |                    |                                   |                                                            |
| Policy N            | lumber:            | [                        | HO13124218E            | 3         |           | Status:             |                   | Quoted                   | ~                  |                                   |                                                            |
| Policy D            | escription:        | [                        |                        |           |           | Original            | tion Date:        | 01/06/2007               |                    |                                   |                                                            |
| Li<br>Actions:      | ist                | Rate                     | Br                     | idge      | Prin      | t                   | History           | In Force                 | Save Changes       |                                   |                                                            |
| Details             | Topic<br>Marketing | <b>Type</b><br>Annotatio | Status<br>on Closed    | Renewal   | Quote dov | vnload re           | Memo<br>eceived.  | 0                        |                    |                                   |                                                            |

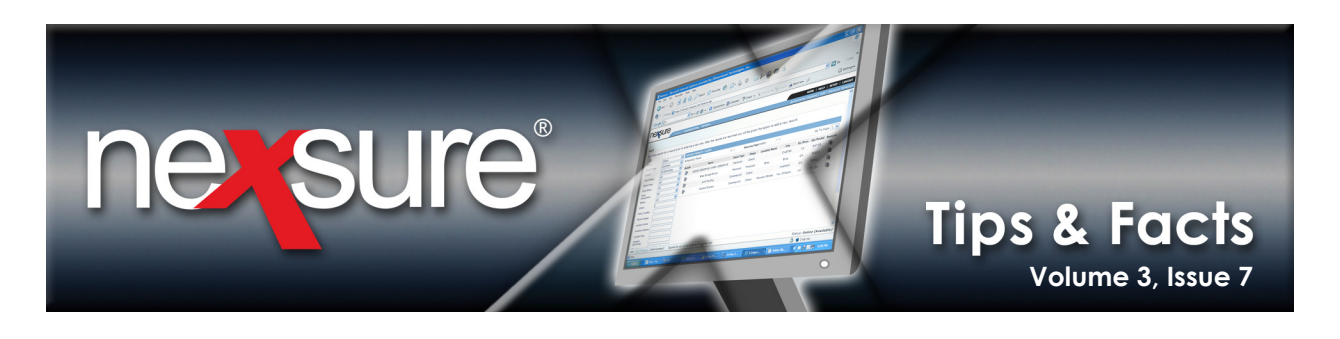

6. Once the client makes payment to the carrier for the policy, the carrier will send the renewed policy download. The download will not set the status of the policy to **In Force** while in the marketing stage, therefore the user will need to send the marketing quote to **History**. Click **History** on the navigation toolbar to open the **History** dialog box.

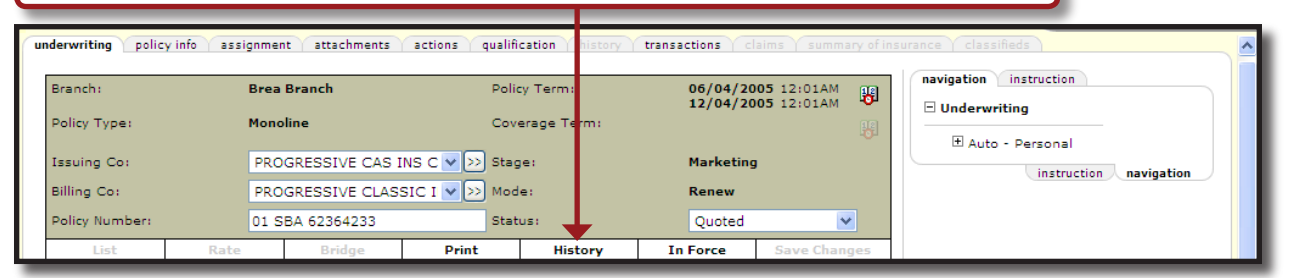

7. In the History dialog box, select the appropriate Status and Reason, enter reason the record is being sent to History in the Notes: box and click Save. The marketing record is sent to History. When the download for the renewal is received it will be added to the In Force list and the expiring policy status will be updated to renewed.

| Status: Reason: Notes: SEA  | RCH   ORGANIZATION<br>TITES   MARKETING   POLICIES | Ne sure                 | ATTACHMENTS   ACTIONS   DELIV            | HOME   HELP   SETUP   LOGOUT<br>Bookmarks: Expand   Add   Remove Selected<br>ERY   T-LOC |
|-----------------------------|----------------------------------------------------|-------------------------|------------------------------------------|------------------------------------------------------------------------------------------|
| underwriting policy info as | signment attachments actions                       | qualification history t | ransactions claims summary of in         |                                                                                          |
| Branch:                     | Brea Branch                                        | Policy Term:            | 06/04/2005 12:01AM                       | navigation instruction                                                                   |
| Policy Type:                | Monoline                                           | Coverage Term:          | 06/04/2005 12:01AM<br>12/04/2005 12:01AM | Underwriting                                                                             |
| Issuing Co:                 | PROGRESSIVE CAS INS C                              | > Stage:                | Marketing                                | instruction navigation                                                                   |
| Billing Co:                 | PROGRESSIVE CLASSIC I 🔽 >                          | > Mode:                 | Renew                                    |                                                                                          |
| Policy Number:              | 01 SBA 62364233                                    | Status:                 | No Response 🛛 👽                          |                                                                                          |
| List Rate                   | Bridge Print                                       | Reinstate R             | ewrite In Force Save<br>Changes          |                                                                                          |

**Note:** After the expiration date is reached on the renewed policy, the user will need to manually send the expired policy to **History**.

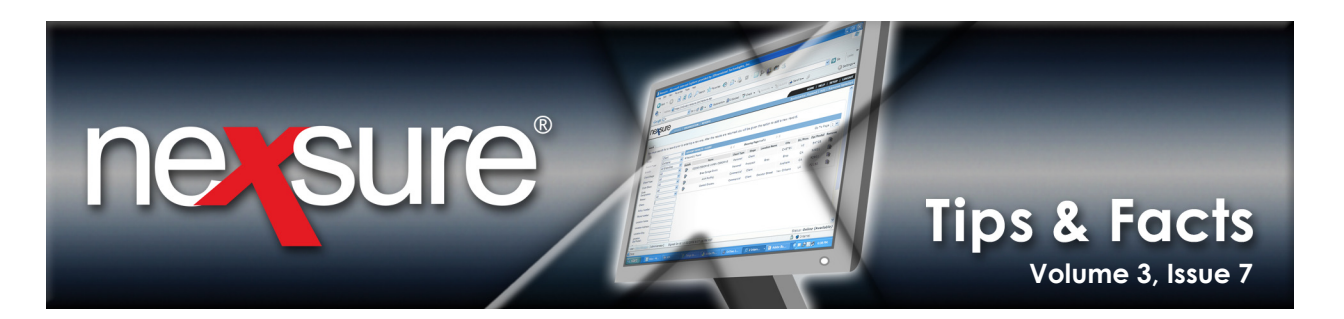

## **Cancellation Download**

If the client does not pay the carrier, the carrier sends a cancellation policy download. An exception is created in the **interface details** tab because the record is in the stage of **Marketing** rather than **Policy**.

Perform the following steps to clear the exception:

| 1. On the <b>Utility</b>               | menu, click <b>i</b>               | HOME.                             |                                     |                       |                       |                            |                                       |                   |           |
|----------------------------------------|------------------------------------|-----------------------------------|-------------------------------------|-----------------------|-----------------------|----------------------------|---------------------------------------|-------------------|-----------|
| nexsure                                |                                    | _                                 |                                     |                       |                       |                            |                                       | elp   setup   l   | OGOUT     |
| SE                                     | ARCH   ORGANIZATIO                 | on<br>Log   Edits   <i>1</i>      | AUDITS   EXPIRATIONS                | ENDORSEMENT           | S   CANCELL           | Book                       | kmarks: Expand  <br>NTERFACE   DELIVE | Add   Remove S    | elected   |
| · · ·                                  |                                    |                                   |                                     |                       |                       |                            |                                       | lome              |           |
| interface advanced search              |                                    |                                   |                                     |                       |                       |                            |                                       |                   |           |
| All                                    | ~                                  |                                   | 📕 🖣 Showing P                       | Page 1 of 1 🕨 🕅       |                       |                            | Sea                                   | rch Filters: [Sho | <u>w]</u> |
| Click on Details to view the           | Interface Details.                 |                                   |                                     |                       |                       |                            | [ Import Fil                          | es] [Bridge]      | ſ         |
| Interface<br>Details Carrier Seq<br>ID | ≥ID<br>uence Car                   | rrier                             | File Name<br>File Type              | Impor<br>Complet      | t Date<br>ed Date     | Exceptions<br>Transactions | Slatus                                | Remove            |           |
| 816<br>7839                            | Progr                              | essive                            | Org9_XD22DB.AL3 (<br>Daily Download | (5k) 5/9<br>5/9       | /2006<br>/2006        | 0<br>1                     | Complete                              | E                 |           |
| 2 On the Home                          | menu click                         | NTEREACE                          | and click the a                     | nnronrist             |                       |                            |                                       |                   |           |
|                                        | con to open t                      | he interface                      | <b>co dotails</b> tab               | ippiopilate           |                       |                            |                                       |                   |           |
| Details 🕂                              |                                    | ne interia                        |                                     |                       |                       |                            |                                       |                   |           |
|                                        |                                    |                                   |                                     |                       |                       |                            |                                       |                   |           |
| 3 On the <b>interf</b> a               | oce details tab                    | click the                         | appropriate cli                     | ient's <b>Deta</b>    | ils                   |                            |                                       |                   |           |
| icon to ac                             | cess the <b>CLIE</b>               |                                   | LE > underwri                       | ting tab.             |                       |                            |                                       |                   |           |
|                                        |                                    |                                   |                                     |                       |                       |                            |                                       |                   |           |
| nessure                                |                                    |                                   |                                     |                       |                       |                            | HOME   HE                             | LP   SETUP   L    | OGOUT     |
| SE/                                    | ARCH   ORGANIZATIO                 |                                   |                                     |                       |                       | Book                       | marks: Expand   )                     | Add   Remove S    | elected   |
| CTIONS   OPPORTUNITIES   N             | MARKETING   BINDER I               | LOG   EDITS   A                   | UDITS   EXPIRATIONS                 | ENDORSEMENT           | S   CANCELL           | ATIONS   CLAIMS   IN       | TERFACE   DELIVE                      | lome              |           |
| interface interface details            |                                    |                                   |                                     |                       |                       |                            |                                       |                   | ^         |
| Interface ID:                          | 816                                | File 1                            | Type: I                             | Daily Download        | Tot                   | al Exceptions:             | 0                                     |                   | <u>ו</u>  |
| Import Date:                           | 5/9/2006                           | File M                            | Name: O                             | Drg9_XD22DB.A         | L3 (5k) Tot           | al Transactions:           | 1                                     |                   |           |
| Carrier Name:                          | Progressive                        | Com                               | pleted Date:                        | 5/9/2006              |                       |                            |                                       |                   |           |
| Carrier Seq. ID:                       | Reject                             | Statu                             | Print                               | Sav                   | /8                    | Cro                        | ate Reconciliation                    |                   | 4         |
| All                                    | ▼                                  | I                                 | Showing P                           | age 1 of 1 🕨 🕅        | -                     | Cre                        | are reconciliation                    | Filters: [ Sho    |           |
| [Select All ] [Deselect Al             | 11 ]                               |                                   |                                     |                       |                       |                            |                                       | [Import Files]    | i I       |
| Client Name<br>De ails Policy No       | Applicant Name<br>Line of Business | Carrier Seq. ID<br>Interface Type | Process Date<br>Import Status       | Premium<br>Downloaded | Term                  | Vendor<br>Date Updated     | Carrier<br>Branch/ NAIC               | Remove            | =         |
| John Ralams                            |                                    |                                   |                                     |                       |                       |                            |                                       |                   |           |
| <u> </u>                               |                                    |                                   |                                     |                       |                       |                            |                                       | <u>^</u>          | ≡.        |
| 01 SBA 62364233                        | John Ralams<br>PAUTOP              | 7839<br>Renewal I                 | 6/4/2005<br>Import Completed        | \$422.00              | 6/4/2005<br>12/4/2005 | Initial Import<br>5/9/2006 | Progressive<br>/24260                 |                   |           |

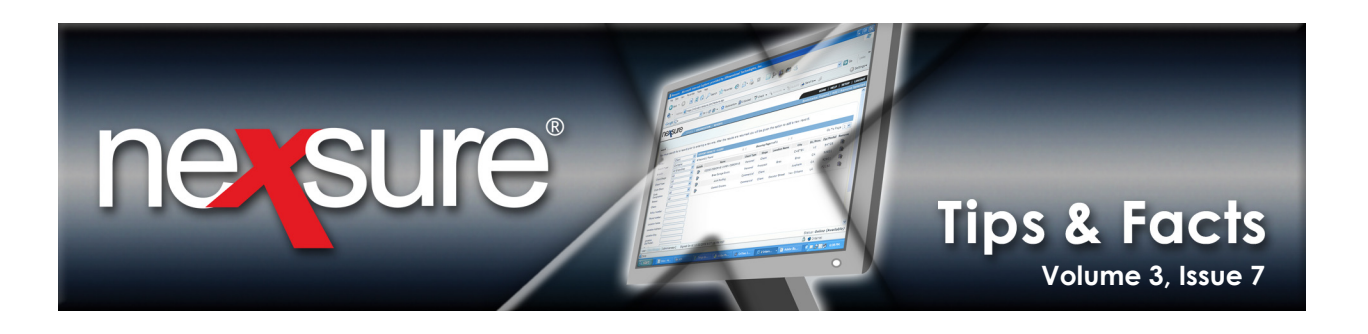

4. To clear the exception, the marketing policy will need to be placed **In Force**. This will allow the download to find the policy to cancel. Click **In Force** on the navigation toolbar to open the **In Force** dialog box.

|                                         | SEARCH   ORGANIZATION                                  |                                                 |                                                                         | HOME   HELP   SETUP   LOG<br>Bookmarks: Expand   Add   Remove Sele |
|-----------------------------------------|--------------------------------------------------------|-------------------------------------------------|-------------------------------------------------------------------------|--------------------------------------------------------------------|
| NT PROFILE   OPPO                       | DRTUNITIES   MARKETING   POLI                          | ICIES   CLAIMS   SERVICING                      | ATTAC IMENTS   ACTIONS   E                                              | DELIVERY   T-LOG<br>Personal Accou                                 |
| erwriting policy info                   | Brea Branch                                            | ctions qualification history                    | transact ons claims summary<br>05/04/2005 12:01AM<br>12/04/2005 12:01AM | navigation instruction                                             |
| olicy Type:                             | Monoline                                               | Coverage Term:                                  |                                                                         | P.9                                                                |
| olicy Type:<br>ssuing Co:<br>illing Co: | Monoline<br>PROGRESSIVE CAS INS<br>PROGRESSIVE CLASSIC | Coverage Term:<br>C V >> Stage:<br>I V >> Mode: | N arketing<br>Renew                                                     | Auto - Personal     instruction navigation                         |

5. In the **In Force** dialog box, the **In force** option is automatically selected. Click **Save** to set the policy to **In Force**.

|                     |               | ne sure     |
|---------------------|---------------|-------------|
| In force            | OBound        |             |
|                     | Create Binder |             |
| Click here to creat | te binder.    |             |
|                     | (             | Save Cancel |

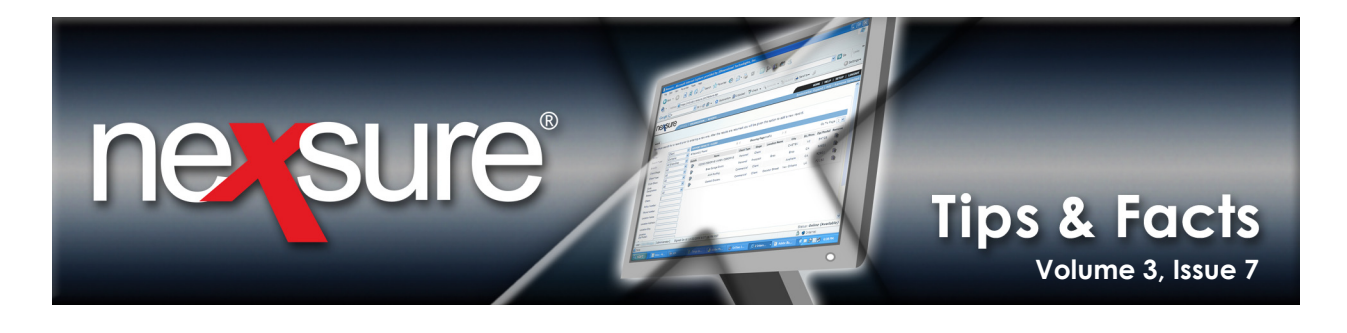

6. Once the marketing policy is **In Force**, repeat steps 1 thru 3 of this section to go back to the **interface details** tab and accept the download for cancellation. In the **interface details** tab, select the appropriate client's check box and click **Accept** on the navigation toolbar to accept the download for cancellation.

| rf | ce interface details            |                                        |                                 |                                |                              |                        |                             |                             |                |
|----|---------------------------------|----------------------------------------|---------------------------------|--------------------------------|------------------------------|------------------------|-----------------------------|-----------------------------|----------------|
| t. | rface ID:                       | 309                                    | File 1                          | Гуре:                          | Daily Downloa                | d .                    | Total Exceptions:           | <u>11</u>                   |                |
| 1  | ort Date:                       | 8/11/2004                              | File 1                          | lame:                          | 2004-08-11_0<br>XD4A75.AL3 ( | 7-04-47 ·<br>33k)      | Total Transactions:         | 11                          |                |
| ar | ier Name:                       | DONEGAL MUTUAL IN                      | SURANCE Com                     | pleted Date:                   |                              |                        |                             |                             |                |
| ar | ier Seq. II):                   | 8399 - 8409                            | Statu                           | IS:                            | Pending                      |                        |                             |                             |                |
|    | Accept                          | Reject                                 |                                 | Print                          | Sa                           | ve                     | Cre                         | ate Reconciliation          |                |
| П  |                                 | *                                      |                                 | 🕴 🖣 Showing Page               | 1 of 2 🕨 🗎 👖                 | ~                      |                             |                             | Filters: [ Sho |
| [  | elect All ] [ Deselect          | All ]                                  |                                 |                                |                              |                        |                             |                             | [Import Files] |
| C  | Client Name<br>etails Policy No | Applicant Name C<br>Line of Business I | arrier Seq. ID<br>nterface Type | Process Date<br>Import Status  | Premium<br>Downloaded        | Term                   | Vendor<br>Date Updated      | Carrier<br>Branch/ NAIC     | Remove         |
|    | THOMAS & KAR                    | EN A SMITH                             |                                 |                                |                              |                        |                             |                             | ^              |
| C  | ] 😒 PAE0514445                  | THOMAS & KAREN<br>A SMITH Re           | 8399<br>sinstatement            | 6/21/2003<br>Processing Policy | \$720.00                     | 1/15/2003<br>7/15/2003 | Initial Import<br>8/11/2004 | DONEGAL MUTUAL<br>INSURANCE | E              |
| d  | uld not determine po            | licy to re-instate. Select a           | a cancelled pol                 | icy to re-instate.             |                              |                        |                             |                             |                |
|    | AE0514946                       | KATHY L JONES<br>PAUTOP C              | 8400<br>Cancellation            | 8/3/2003<br>Processing Policy  | \$0.00                       | 8/3/2003<br>8/3/2004   | Initial Import<br>8/11/2004 | DONEGAL MUTUAL<br>INSURANCE | <b>B</b>       |

7. If placing the policy to **In Force** is not desired, reject the cancellation acception. Click the appropriate client's cancellation transaction check box and click **Reject** on the navigation toolbar.

| J    | sure                                                                                             |                                                                                                    |                                                                                  |                                                                                                |                                   |                                       |                                                       | HOME   HELP                                            | P   SETUP   LO        |
|------|--------------------------------------------------------------------------------------------------|----------------------------------------------------------------------------------------------------|----------------------------------------------------------------------------------|------------------------------------------------------------------------------------------------|-----------------------------------|---------------------------------------|-------------------------------------------------------|--------------------------------------------------------|-----------------------|
|      | SEA                                                                                              | RCH   ORGANI                                                                                                    | ATION   REPORT                                                                   | s                                                                                              |                                   |                                       | Book                                                  | marks: Expand   Ad                                     | d   Remove Sel        |
| 10   | S   OPPORTUNITIES   M                                                                            | ARKETING   BII                                                                                                    | DER LOG   EDITS                                                                  | AUDITS   EXPIRATION                                                                            | S   ENDORSEMENT                   | S   CANCELLA                          | TIONS   CLAIMS   IN                                   | TERFACE   DELIVERY                                     |                       |
|      |                                                                                                  |                                                                                                    |                                                                                  |                                                                                                |                                   |                                       |                                                       | Hoi                                                    | me                    |
| tarf | co interface dataile                                                                             |                                                                                                    |                                                                                  |                                                                                                |                                   |                                       |                                                       |                                                        |                       |
| cen  |                                                                                                  |                                                                                                    |                                                                                  |                                                                                                |                                   |                                       |                                                       |                                                        |                       |
| Inte | rface ID: 3                                                                                      | 309                                                                                                    | F                                                                                | ile Type:                                                                                      | Daily Downloa                     | d ·                                   | Total Exceptions:                                     | 11                                                     |                       |
| Im   | ort Date:                                                                                        | 8/1 /2004                                                                                                    | F                                                                                | ile Name:                                                                                      | 2004-08-11_0                      | 7-04-47                               | Total Transactions:                                   | 11                                                     |                       |
|      |                                                                                                  |                                                                                                    |                                                                                  |                                                                                                | XD4A75.AL3 (                      | 33k)                                  |                                                       |                                                        |                       |
| Car  | ier Name: I                                                                                      | DOI EGAL MUTI                                                                                                    | AL INSURANCE                                                                     | Completed Date:                                                                                |                                   |                                       |                                                       |                                                        |                       |
| Car  | ier Seq. ID: 8                                                                                   | 839) - 8409                                                                                                    | 9                                                                                | Status:                                                                                        | Pending                           |                                       |                                                       |                                                        |                       |
|      | Accept                                                                                           | Rej                                                                                                    | ect                                                                              | Print                                                                                          | Sa                                | ve                                    | Cre                                                   | ate Reconciliation                                     |                       |
| All  |                                                                                                  | ~                                                                                                    |                                                                                  | Showing Page                                                                                   | 1 of 2 ▶ 1                        | *                                     | ·                                                     |                                                        | Filters: [ Show       |
|      | -                                                                                                |                                                                                                    |                                                                                  |                                                                                                |                                   |                                       |                                                       |                                                        |                       |
| [    | elect All ] [ Deselect All                                                                       | 1                                                                                                    |                                                                                  |                                                                                                |                                   |                                       |                                                       |                                                        | [Import Files]        |
| [    | elect All ] [ Deselect All                                                                       | 1                                                                                                    |                                                                                  |                                                                                                |                                   |                                       |                                                       |                                                        | [Import Files]        |
|      | elect All ] [ Deselect All<br>Client Name<br>etails Policy No                                    | ]<br>Ai plicant Nan<br>Lii e of Busine                                                                                                    | ne Carrier Seq.<br>ss Interface T                                                | ID Process Date<br>ype Import Status                                                           | Premium<br>Downloaded             | Term                                  | Vendor<br>Date Updated                                | Carrier<br>Branch/ NAIC                                | [Import Files]        |
| []   | elect All ] [ Deselect All<br>Client Name<br>Policy No<br>THOMAS & KAREN                         | ]<br>Al plicant Nan<br>Lii e of Busine<br>A S 1ITH                                                                                                    | ne Carrier Seq.<br>ss Interface T                                                | ID Process Date<br>ype Import Status                                                           | Premium<br>Downloaded             | Term                                  | Vendor<br>Date Updated                                | Carrier<br>Branch/ NAIC                                | [Import Files]        |
|      | elect All ] [ Deselect All<br>Client Name<br>etails Policy No<br>THOMAS & KAREN                  | ]<br>A plicant Nan<br>Life of Busine<br>A S 11TH                                                                                                    | ne Carrier Seq.<br>ss Interface T<br>N 8399                                      | ID Process Date<br>Import Status                                                               | Premium<br>Downloaded<br>\$720.00 | Term<br>1/15/2003                     | Vendor<br>Date Updated                                | Carrier<br>Branch/ NAIC                                | [Import Files]        |
|      | elect All ] [ Deselect All<br>Client Name<br>etails Policy No<br>THOMAS & KAREN<br>] OPAE0514445 | ]<br>A plicant Nan<br>Li e of Busine<br>A S 1ITH<br>THC MAS & KARE<br>A SN ITH                                                                                                    | ne Carrier Seq.<br>ss Interface T<br>N 8399<br>Reinstateme                       | ID Process Date<br>ppe Import Status<br>6/21/2003<br>nt Processing Policy                      | Premium<br>Downloaded<br>\$720.00 | Term<br>1/15/2003<br>7/15/2003        | Vendor<br>Date Updated<br>Initial Import<br>8/11/2004 | Carrier<br>Branch/ NAIC                                | [Import Files] Remove |
|      | elect All ] [ Deselect All<br>Client Name<br>Policy No<br>THOMAS & KAREN<br>PAE0514445           | Image: Constraint of the second second se | ne Carrier Seq.<br>ss Interface T<br>N 8399<br>Reinstateme<br>select a cancelled | ID Process Date<br>Import Status<br>6/21/2003<br>nt Processing Policy<br>policy to re-instate. | Premium<br>Downloaded<br>\$720.00 | <b>Term</b><br>1/15/2003<br>7/15/2003 | Vendor<br>Date Updated<br>Initial Import<br>8/11/2004 | Carrier<br>Branch/ NAIC<br>DONEGAL MUTUAL<br>INSURANCE | [Import Files]        |

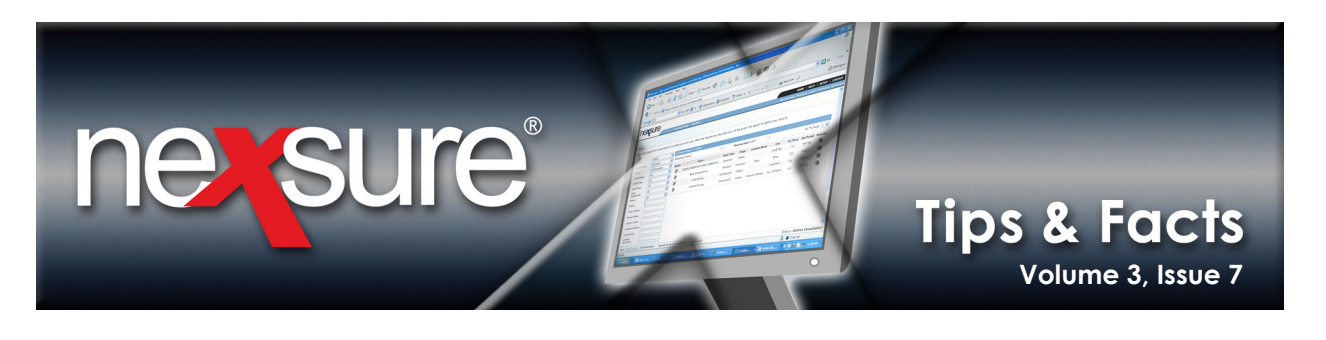

| 9.     | In the <b>m</b> | arketing tab,                | click the <b>[Show]</b>         | link to filt    | er for the client.                           | )—                   |             |                                                   | 1              |
|--------|-----------------|------------------------------|---------------------------------|-----------------|----------------------------------------------|----------------------|-------------|---------------------------------------------------|----------------|
| ne     | sure            | SEARCH   ORGA                | NIZATION   REPORTS   O          | AMPAIGNS        | IONS   ENDORSEMENTS   C                      |                      | HOME   HELP | SETUP   SUPPORT        Add   Remove Selec         | LOGOUT<br>ed 💞 |
| market | ing             |                              | BINDER LOG   EDITS   AU         |                 |                                              |                      |             | Home                                              |                |
| All    | ls Assign       | Client Name<br>Policy Number | Policy Type<br>Line of Business | Stage<br>Status | ng Page 0 of 0<br>Updated By<br>Updated Date | Estimated<br>Premium | Policy Term | Filters: [S<br>Billing Carrier<br>Issuing Carrier | how]           |

10. Click **Clear** to empty all filter boxes. In the **Client Name:** box, enter the client's name. Click **Search** to find the client's marketing policy.

|                      | -                            |                                |                         |                             |                      |                 |          |                        |        |          |
|----------------------|------------------------------|--------------------------------|-------------------------|-----------------------------|----------------------|-----------------|----------|------------------------|--------|----------|
|                      |                              |                                |                         |                             |                      | HOME   HELP     | SETUP    | SUPPORT                | LOGO   | DUT      |
|                      | SEARCH   OR                  | GANIZATION   REPORT            | S   CAMPAIGNS           |                             | Воо                  | kmarks: Expand  | Add   Re | move Sele              | cted 🕴 | <b>1</b> |
| ACTIONS   OPPORTUNIT | IES   MARKETING              | BINDER LOG   EDITS             | AUDITS   EXPIRATIO      | ons   endorsements   can    | ICELLATIONS   CLAIN  | INTERFACE       | DELIVERY |                        |        |          |
|                      |                              |                                |                         |                             |                      |                 | 🔰 🕨 Hoi  | ne                     |        |          |
| marketing            |                              |                                |                         |                             |                      |                 |          |                        |        | ~        |
| All                  | ~                            |                                | Chowin                  | a Rado O of O               |                      |                 |          | Filters:               | Hidel  |          |
| Search Filters       |                              |                                | N N SHOWIN              | g Page o or o P M           |                      |                 | Save Fi  | ter Settin             | s 🗌    |          |
| Client Name:         |                              | Eff. Date (Fr):                |                         | Eff. Date (To):             |                      | Assignment:     |          |                        |        |          |
| Client Type: All     | ~                            | Exp. Date (Fr):                |                         | Exp. Date (To):             |                      | Responsibility: |          |                        |        |          |
| Policy Status: All   | *                            | Issuing Carrier:               |                         | LOB:                        |                      | Updated By:     |          |                        |        |          |
| Bill Method: All     | ~                            | Updated Date (Fr):             |                         | Updated Date (To):          |                      | Retail Agent:   |          |                        |        |          |
| Sort Filters         |                              |                                |                         |                             |                      |                 |          |                        |        |          |
| Sort Field 1:        | ~                            | Sort Order 1:                  | ×                       | Sort Field 2:               | ~                    | Sort Order 2:   |          | · ·                    |        |          |
|                      |                              |                                |                         |                             |                      |                 | Cle      | ar Sea                 | rch    |          |
| Details Assign       | Client Name<br>Policy Number | Policy Type<br>Line of Busines | Stage<br>Status         | Updated By<br>Updated Date  | Estimated<br>Premium | Policy Term     | Billing  | g Carrier<br>g Carrier |        |          |
|                      |                              | Filter result fo               | ound no record(s). Plea | se modify search criteria a | nd try again.        |                 |          |                        | ~      |          |

11. In the marketing tab, click the client's Details 📑 icon.

| m | arlet  | ting      |                              |                                 |                     |                              |     |                      |                          |                                    |          |
|---|--------|-----------|------------------------------|---------------------------------|---------------------|------------------------------|-----|----------------------|--------------------------|------------------------------------|----------|
| A |        |           | ~                            |                                 | Showing Pa          | ge 1 of 1 🕨 🕅                | 1 🛩 |                      |                          | Filters: [S                        | how]     |
|   | )e ail | ls Assign | Client Name<br>Policy Number | Policy Type<br>Line of Business | Stage<br>Status     | Updated By<br>Updated Date   |     | Estimated<br>Premium | Policy Term              | Billing Carrier<br>Issuing Carrier |          |
|   |        |           |                              | (Personal Lines)                |                     |                              |     |                      |                          |                                    | <u>^</u> |
|   |        | 2         | HO13124218B                  | Monoline<br>Homeowners (HOME)   | Marketing<br>Quoted | Laurel Walster<br>10/26/2007 |     | \$937.00 D           | 01/06/2007<br>01/06/2008 | Mercury Casualty<br>Company 11908  |          |
|   |        | <b>(</b>  | Renewal Quote d              | ownload received.               |                     |                              |     |                      |                          |                                    |          |

**Note:** The marketing record may also be selected by searching for the client and clicking **MARKETING** on the **Client** menu.

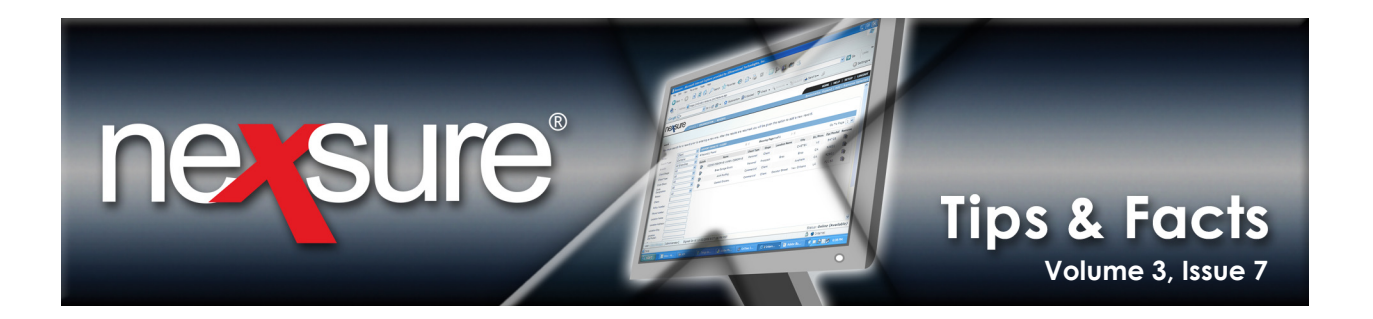

12. Send the marketing quote to **History**. Click **History** on the navigation toolbar to open the **History** dialog box.

|                         |                                |                                | HOME   HELP   SETUP   SUPPORT   LOGOU    |                                             |
|-------------------------|--------------------------------|--------------------------------|------------------------------------------|---------------------------------------------|
|                         | SEARCH   ORGANIZATION   REPOR  | TS   CAMPAIGNS                 |                                          | Bookmarks: Expand   Add   Remove Selected 🕷 |
| ENT PROFILE   OPPOR     | TUNITIES   MARKETING   POLICIE | S   CLAIMS   SERVICING         | ATTACHMENTS   ACTIONS   TRAI             | NSACTIONS   DELIVERY   T-LOG                |
|                         |                                |                                |                                          | Personal Account                            |
| erwriting policy info   | assignment attachments action  | s qualification h story        | transactions claims summary of i         | insurance classifieds                       |
| Branch:<br>Policy Type: | Brea Branch<br>Monoline        | Policy Term:<br>Coverage Term: | 01/06/2007 12:01AM<br>01/06/2008 12:01AM | navigation instruction                      |
| Issuing Co:             | Mercury Casualty Compan        | >>> Stage:                     | Marketing                                | Homeowners                                  |
| Billing Co:             | Mercury Casualty Compan 🛰      | / >>> Mode:                    | Renew                                    |                                             |
| Policy Number:          | HO13124218B                    | Status:                        | Quoted 💌                                 |                                             |
| Policy Description:     |                                | Origination Date:              | 01/06/2007                               |                                             |
| List                    | Rate Bridge                    | Print History                  | In Force Save Changes                    |                                             |
| Sector Se               |                                |                                |                                          |                                             |
| ctions:                 |                                |                                |                                          |                                             |

13. In the **History** dialog box, select the appropriate **Status** and **Reason**, enter reason the record is being sent to **History** in the **Notes:** box and click **Save** to send the policy to **History**.

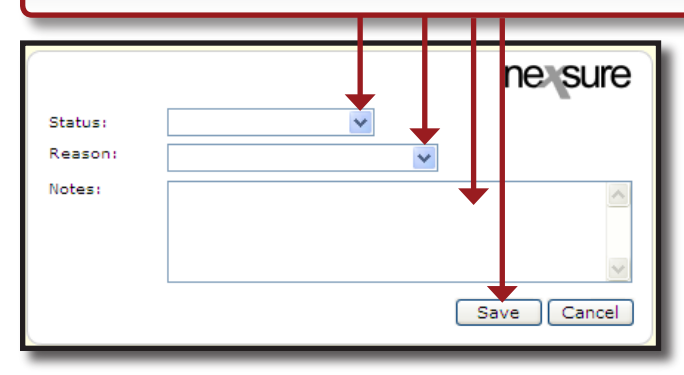